# Corrective 12.91

## ISAPAYE 2021 V7

Lors de l'installation de cette version corrective ISAPAYE 2021 V7, aucune moullnette ne sera proposée lors de l'ouverture de la base.

### 1. CORRECTION D'UN MESSAGE BLOQUANT SUR LA DONNEE **CP\_CHOIXOX.ISA** EN CALCUL DE DSN MENSUELLE

### **Explications**

Lors du calcul de la DSN mensuelle, le message suivant pouvait apparaitre : **« Donnée CP\_CHOIXOX.ISA postérieure à la formule actuelle : (CP\_CHOIXOX.ISA)** ». Ce message se déclenchait pour les salariés entrés avant le 01/01/1999 lorsqu'une donnée était renseignée dans la colonne "indirecte" sur la donnée **CP\_CHOIX.ISA** dans la fiche salarié, onglet **Valeurs**, thème **05 - CONGES PAYES**.

Que doit faire l'utilisateur ?

Aucune manipulation. Le message a été corrigé.

### 2. CORRECTION DANS LE SIGNALEMENT **FCTU** : LES INDEMNITES DE SORTIE SE DOUBLAIENT A TORT

### **Explications**

Le signalement FCTU (Fin de Contrat de Travail Unique) remplace le signalement FCT (Fin de Contrat de Travail) et l'AED à partir du 1<sup>er</sup> janvier 2022. Il est possible de d'utiliser dès décembre.

Dans le signalement **FCTU**, les indemnités de sortie se calculaient à tort à la fois sur le mois M et M-1 donc elles apparaissaient en double sur l'**AER** (**A**ttestation **E**mployeur **R**ematérialisé).

### Que doit faire l'utilisateur ?

Si un signalement **FCTU** avec des indemnités de sortie (indemnités de licenciement, indemnités de préavis, ...) a été **<u>déposé et accepté</u>**, il est nécessaire de faire un signalement **FCTU** annule/remplace :

ÉTAPE 1 : aller dans Déclarations/DSN/Signalements/Signalements

ÉTAPE 2 : vérifier la période

ÉTAPE 3 : cliquer sur "Accéder aux déclarations"

ÉTAPE 4 : sélectionner le salarié concerné

#### ÉTAPE 5 : faire un clic droit "Annuler – Remplacer la signalement"

ÉTAPE 6 : cliquer sur "OK" au message suivant :

Information ×
Cette déclaration a déjà été déposée. Le suivi du dépôt précédent ne sera plus disponible. Confirmez-vous ?
OK Annuler

ÉTAPE 7 : cliquer sur "Oui" au message suivant :

Cette documentation correspond à la version 12.91. Entre deux versions, des mises à jour du logiciel peuvent être opérées sans modification de la documentation. Elles sont présentées dans la documentation des nouveautés de la version sur votre espace client.

Mise à jour : 30/12/2021 - Groupe ISAGRI

Avenue des Censives - BP 50333 - 60026 BEAUVAIS Cedex - SAS au capital de 5 100 000 € - 327 733 432 RCS Beauvais

 $\times$ 

#### Confirmation

Attention ! Un signalement annule/remplace n'est autorisé que si le signalement original a été accepté dans le système DSN. Souhaitez-vous poursuivre ?

<u>O</u>ui <u>N</u>on

ÉTAPE 8 : cliquer sur "Envoyer/Editer"

ÉTAPE 9 : cliquer sur "Dépôt sur le portail"

U Lors du dépôt d'un FCTU Annule/Remplace, le fichier peut être rejeté car le numéro d'ordre de la déclaration initiale est erroné.

Lorsqu'un **FCTU** Annule/Remplace est déposé, il est nécessaire de faire le lien avec le numéro d'ordre du fichier **FCTU** déposé et accepté.

Pour corriger ce rejet, il est d'abord nécessaire de récupérer le numéro d'ordre du dernier signalement **FCTU** accepté. Ce numéro peut être récupéré sur la plateforme de dépôt.

ÉTAPE 1 : aller dans Déclarations/DSN/Signalements/Signalements

ÉTAPE 2 : vérifier la période

ÉTAPE 3 : cliquer sur "Accéder aux déclarations"

ÉTAPE 4 : sélectionner le salarié concerné

ÉTAPE 5 : faire un clic droit "Changer les identifiants de la déclaration initiale"

ÉTAPE 6 : indiquer les 9 derniers chiffres du numéro de d'ordre de la déclaration initiale et la date de création du fichier initiale

| Changer les identifiants de la déclaration initiale           |
|---------------------------------------------------------------|
| N° d'ordre 94514372 Saisir uniquement les 9 derniers chiffres |
| Date de création du fichier 27/12/2021                        |
|                                                               |
| OK X Annuler                                                  |

ÉTAPE 7 : cliquer sur "OK"

ÉTAPE 8 : déposer le fichier

Cette documentation correspond à la version 12.91. Entre deux versions, des mises à jour du logiciel peuvent être opérées sans modification de la documentation. Elles sont présentées dans la documentation des nouveautés de la version sur votre espace client.

Mise à jour : 30/12/2021 - Groupe ISAGRI

Avenue des Censives - BP 50333 - 60026 BEAUVAIS Cedex - SAS au capital de 5 100 000 € - 327 733 432 RCS Beauvais